Swagelok

# Калибровочное устройство М200 Инструкция пользователя

Калибровочное устройство M200 используется для калибровки тока и напряжения источника питания Swagelok<sup>®</sup> M200, а также для проверки скорости ротора сварочных головок Swagelok. Это позволяет убедиться, что оборудование работает в пределах заданных технических характеристик, без необходимости выключения устройства.

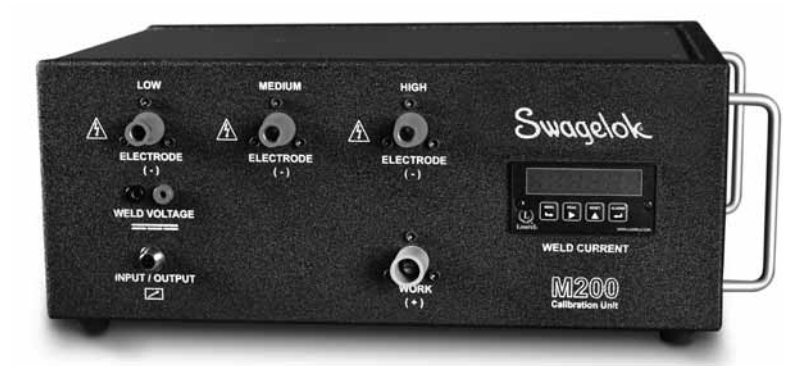

SWS-M200-CAL

### В комплект поставки калибровочного устройство входят

Сварочные кабели

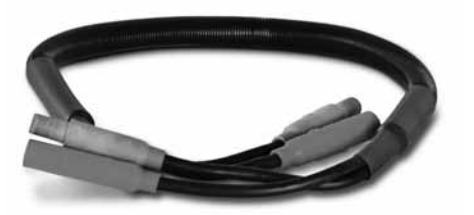

SWS-M200-CAL-WELD-CABLE

Цифровой мультиметр (типовое изображение)

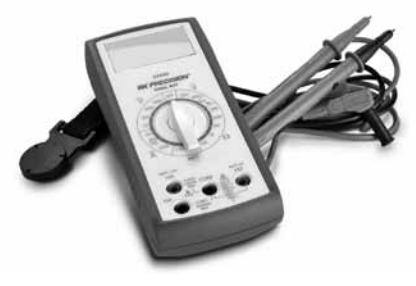

SWS-M200-CAL-METER

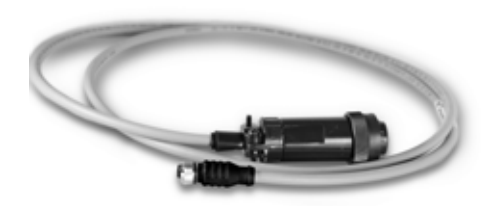

Многожильный кабель (ввод-вывод)

SWS-M200-CAL-SENS-WR

Двойные разъемы типа «банан»

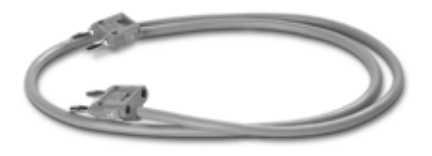

SWS-M200-CAL-VOLT-PLUG

### Только для пользователей М100

Ток на выходе источника питания M100 можно проверить с помощью опционального кабеля (SWS-M100-CAL-PWR-ADPTR). Калибровочное устройство M200 не предназначено для выполнения калибровки источника питания M100. За дополнительной информацией обратитесь к уполномоченному представителю компании Swagelok.

### Сигнальные слова и символы обозначения опасности, используемые в данной инструкции

| ПРЕДУПРЕЖДЕНИЕ  | Информация, указывающая на<br>опасную ситуацию, которая, если ее не<br>предотвратить, может привести к гибели<br>или серьезной травме.                  |
|-----------------|----------------------------------------------------------------------------------------------------|
| ВНИМАНИЕ!       | Информация, указывающая на<br>опасную ситуацию, которая, если ее не<br>предотвратить, может привести к травмам<br>легкой или средней степени тяжести.   |
| ПРЕДОСТЕРЕЖЕНИЕ | Информация, указывающая на опасную<br>ситуацию, которая, если ее не предотвратить,<br>может привести к повреждению<br>оборудования и другого имущества. |

Символ обозначения опасности, указывающий на опасность получения травмы.

Символ обозначения опасности, указывающий на опасность получения травмы в результате поражения электрическим током.

### Подготовка к работе

### ПРИМЕЧАНИЕ

Для выполнения полной калибровки источник питания М200 должен быть включен в сеть напряжением 200–230 В.

### ПРИМЕЧАНИЕ

Калибровка источника питания M200 должна выполняться в условиях, допускающих использование электрического и электронного контрольно-измерительного и лабораторного оборудования.

- Убедитесь, что установлена программа M200 версии 2.50 или выше. В главном меню выберите Настройка. Выберите вкладку Программное обеспечение. В разделе сведений о приложении должна быть указана версия 2.5.0.0 или выше.
- Для использования функций калибровки тока и напряжения требуется пароль владельца. Чтобы ввести пароль, выберите «Пароли». Дополнительную информацию о паролях можно найти в *Руководстве по эксплуатации источника питания M200*, MS-13-212. Скорость сварочной головки можно проверить при любом уровне прав доступа пользователя.
- Подсоедините многожильный кабель (ввод-вывод) и сварочные кабели к источнику питания М200 и к калибровочному устройству, как показано на рис. 1.

Примечание. Поверните разъемы сварочных кабелей на 1/4 оборота по часовой стрелке.

- На экране источника питания M200 появится диалоговое окно. Убедитесь, что в раскрывающемся меню отображается название вспомогательного средства «Устройство калибровки». Нажмите Сохранить изменения. Рис. 2
- Выберите вкладку Сервис и нажмите Калибровка сварочного аппарата. На экране появится диалоговое окно для ввода информации. Она используется в дополнительном сертификате, предлагаемом по завершении процесса калибровки. Вводить эту информацию перед калибровкой необязательно. Рис. 3

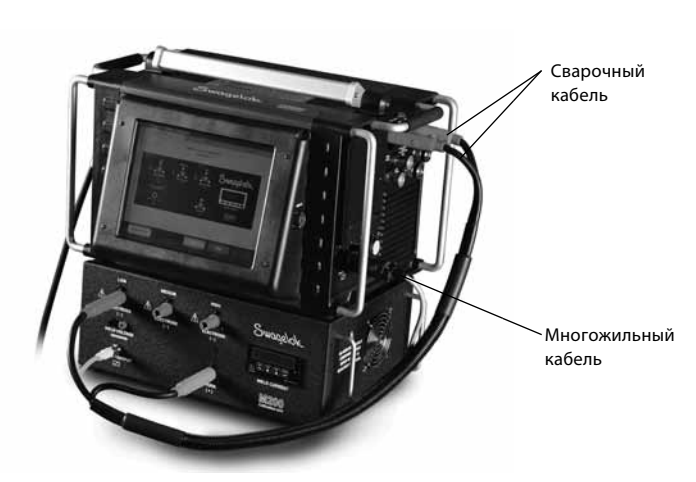

Рис. 1 — соединения перед началом работы

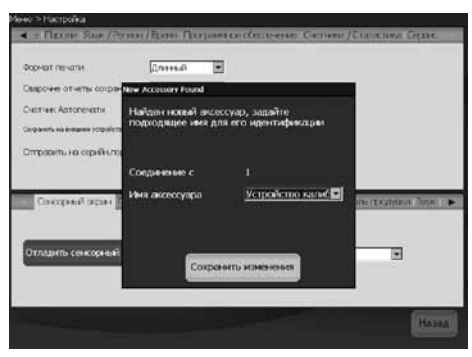

Рис. 2 — экран «Аксессуар»

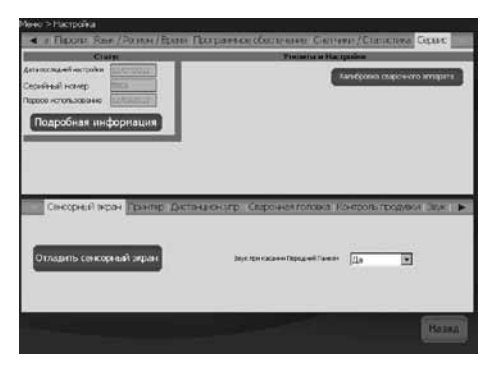

Рис. 3 — вкладка «Сервис»

### Калибровка тока

- 1. Выберите вкладку **Ток** на экране **Калибровка сварочного** аппарата. Рис. 4.
- 2. Убедитесь, что красный разъем вставлен в гнездо **LOW (НИЗК.)** в калибровочном устройстве.
- 3. Нажмите **Пуск**.

# ПРЕДУПРЕЖДЕНИЕ

Не отсоединяйте сварочные кабели от источника питания M200 в процессе калибровки. В противном случае возможно поражение электрическим током.

### ПРЕДОСТЕРЕЖЕНИЕ

Запрещается подсоединять или отсоединять сварочную головку в процессе выполнения калибровки. Это может привести к системной ошибке.

- Примечание. Ток, отображаемый на калибровочном устройстве, не должен отклоняться от значения, отображаемого на источнике питания M200, более чем на 0,25 А. Если это не так, см. раздел "Устранение неисправностей" или обратитесь к уполномоченному представителю компании Swagelok.
- Следуйте указаниям на экране, чтобы выполнить калибровку тока. Рис. 5.

## Калибровка напряжения

- Выберите вкладку Напряжение на экране Калибровка сварочного аппарата. На экране появится диалоговое окно для ввода информации. Она используется в дополнительном сертификате, предлагаемом по завершении процесса калибровки. Вводить эту информацию перед калибровкой необязательно. Рис. 6.
- Подсоедините цифровой мультиметр к разъемам сварочного напряжения на калибровочном устройстве. Убедитесь, что сварочные кабели и многожильный кабель подсоединены, как показано на рисунке. Рис. 7.
- Переключите цифровой мультиметр в режим измерения напряжения пост. тока от 0 до 20 В.
- 4. Нажмите **Пуск**.

# 🛆 предупреждение

Не отсоединяйте какие-либо кабели от источника питания M200 в процессе калибровки. В противном случае возможно поражение электрическим током.

- 5. Следуйте указаниям на экране, чтобы выполнить калибровку напряжения.
- 6. По завершении нажмите Сохранить.

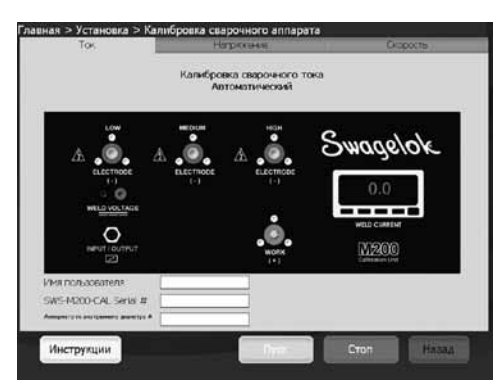

Рис. 4 — вкладка «Ток»

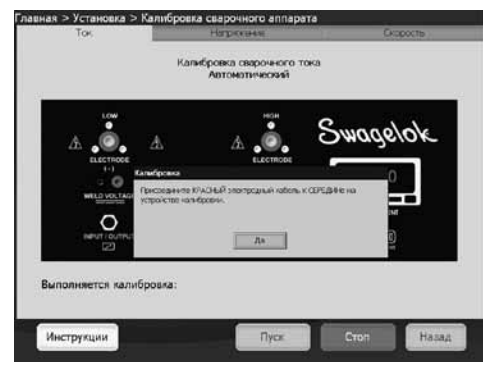

Рис. 5 — указания на экране

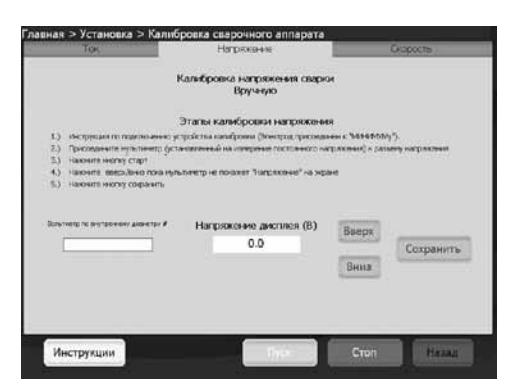

Рис. 6 — вкладка «Напряжение»

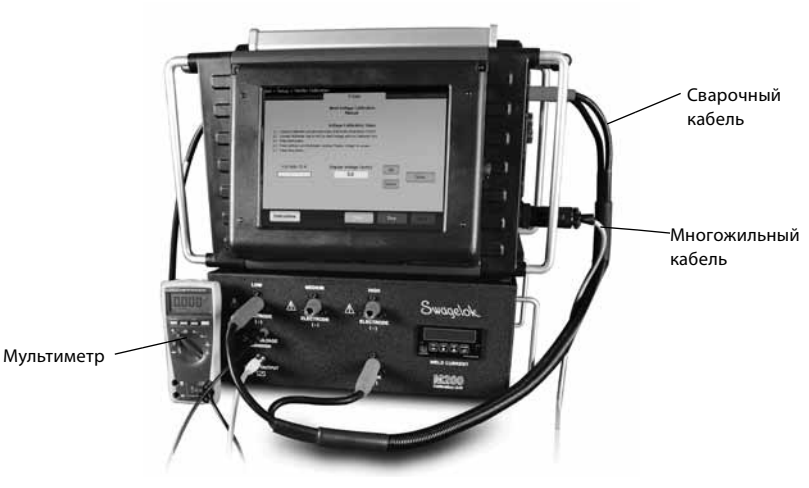

Рис. 7 — соединения для калибровки напряжения

### Проверка скорости сварочной головки

- 1. Выберите вкладку Скорость на экране Калибровка сварочного аппарата. Рис. 8.
- 2. Подсоедините сварочную головку, как показано на рис. 9.
- 3. Введите желаемую скорость для проверки на экране источника питания M200.
- Нажмите Пуск. Ротор сварочной головки начнет вращение, и источник питания М200 проверит скорость, отобразив результаты на экране.

### 🖌 предупреждение

Не отсоединяйте сварочную головку от источника питания M200 в процессе проверки скорости. В противном случае возможно поражение электрическим током.

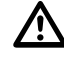

### ВНИМАНИЕ!

Ротор начинает движение при нажатии кнопки Пуск. Ротор является потенциальной зоной защемления.

 Чтобы сохранить отображаемую скорость, нажмите кнопку Сохранить после того, как она станет активна. Данная скорость будет указана в дополнительном сертификате, предлагаемом по завершении процесса калибровки. После нажатия кнопки «Сохранить» сварочная головка вернется в исходное положение.

| TOK                                                                                                    | Натрехные                                                                                                    | Скорость              |
|----------------------------------------------------------------------------------------------------|----------------------------------------------------------------------------------------------------|-----------------------|
|                                                                                                    | Проверка скорости сварки<br>Вручную                                                                           |                       |
|                                                                                                    | Speed Calibration Steps                                                                                       |                       |
| I.) Connect desired head to N200.                                                                                                    |                                                                                                    |                       |
| <ol> <li>Enter the decired speed (RPM) fs</li> <li>Enter Start Boths</li> </ol>                                                                                                    | r varification                                                                                                |                       |
| <ol> <li>Press Sare brites crice a full rev</li> </ol>                                                                                                    | ok there of the tweet has completed.                                                                          |                       |
| 5.) The head will return home auton                                                                                                    | particuly,                                                                                                    |                       |
|                                                                                                    |                                                                                                    |                       |
|                                                                                                    |                                                                                                    |                       |
| мерения скорость (облан                                                                                                    | ر المراجع ( المراجع ( المراجع ( المراجع ( المراجع ( المراجع ( المراجع ( المراجع ( المراجع ( المراجع ( المراجع |                       |
| 0.0                                                                                                    | 12.00                                                                                                    | ( 10H                 |
|                                                                                                    | [12:00                                                                                                    |                       |
| Измеренное время (c)                                                                                                    |                                                                                                    |                       |
| 0.0                                                                                                    |                                                                                                    |                       |
| 2000)                                                                                                    |                                                                                                    | Сохранить             |
| Ready                                                                                                    |                                                                                                    |                       |
|                                                                                                    |                                                                                                    |                       |
| and the second second se |                                                                                                    | PERSONAL TITLEPENSION |

Рис. 8 — вкладка «Скорость»

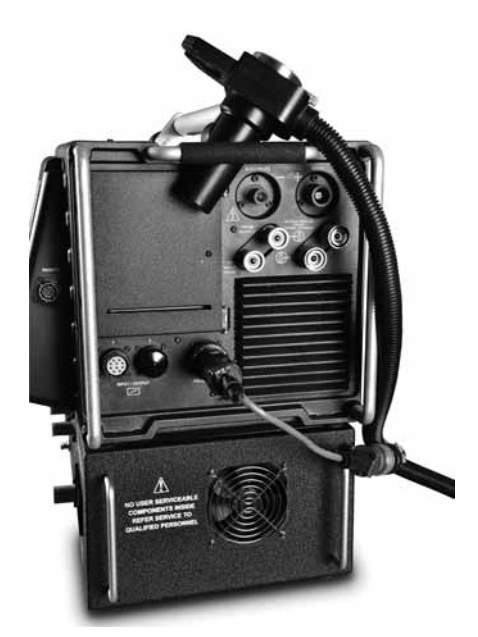

Рис. 9— соединения для проверки скорости (показаны с дополнительным кабелем-переходником для сварочной головки)

### Создание сертификата

Сертификат создается на английском языке после выполнения всех трех операций: калибровки тока, калибровки напряжения и проверки скорости сварочной головки.

Нажмите **Подробная информация** на вкладке **Сервис**, чтобы открыть экран с подробной информацией. В качестве даты сертификата калибровки в полевых условиях будет указана дата последнего выполнения всех трех указанных операций.

Чтобы просмотреть сертификат, выполните одно из следующих действий.

- Нажмите View (Просмотр). Сертификат отобразится на экране. Рис. 10.
- Нажмите Print (Печать). Краткая форма сертификата калибровки в полевых условиях будет отпечатана на встроенном принтере. Полная версия сертификата на печать не выводится.
- Нажмите Copy to USB (Копировать на USB-накопитель). Файл сертификата будет сохранен на USB-накопителе, подключенном к источнику питания M200. Путь к файлу сертификата на USB-накопителе: \SWS-M200\User Files\ Certificate. Имя файла состоит из даты, серийного номера источника питания M200 и фразы "FieldCalibrationCERT", например "2012-10-03 M005503 FieldCalibrationCERT".

Подключите USB-накопитель к ПК, чтобы открыть сертификат, защищенный от записи. Затем сертификат можно распечатать на листе формата Letter. Рис. 11

### Калибровка панельного измерительного блока

Панельный измерительный блок калибровочного устройства можно извлечь для калибровки, если этого требуют ваши стандарты обеспечения качества. Извлеките панельный измерительный блок из калибровочного устройства и отправьте его для калибровки производителю или в аккредитованную компанию.

### Извлечение панельного измерительного блока

- 1. Обесточьте источник питания М200 и калибровочное устройство.
- Отсоедините от калибровочного устройства сварочные кабели и многожильный кабель.
- Ослабьте два винта на панельном измерительном блоке на один–два оборота и выдвиньте блок из калибровочного устройства. Рис. 12.
- Отсоедините провода от задней стенки панельного измерительного блока, вставляя плоскую отвертку под угол корпуса разъема и выталкивая разъемы наружу. Рис. 13.

### ПРЕДОСТЕРЕЖЕНИЕ

Не прилагайте к разъему чрезмерных усилий, чтобы не повредить его.

### Установка панельного измерительного блока

- 1. Подсоедините разъемы измерительного блока в соответствии с табличкой на его верхней стороне.
- 2. Вставьте измерительный блок в калибровочное устройство.
- 3. Затяните два винта на измерительном блоке.

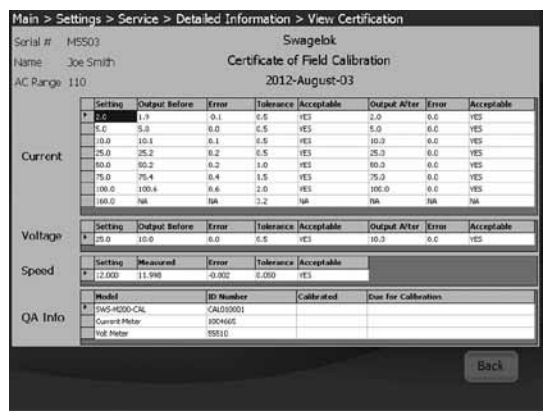

Рис. 10 — сертификат, отображаемый на экране

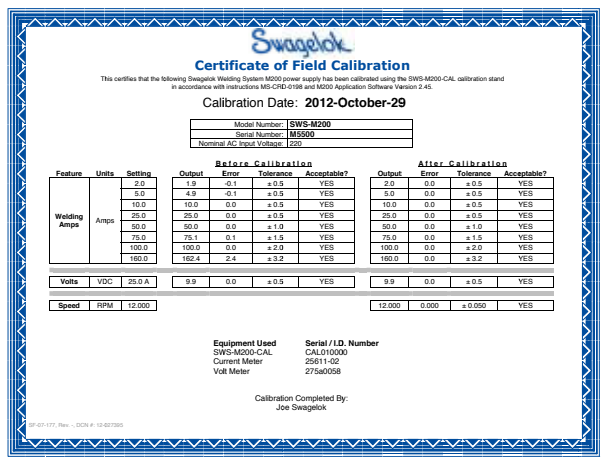

Рис. 11 — пример сертификата калибровки, распечатанного с ПК

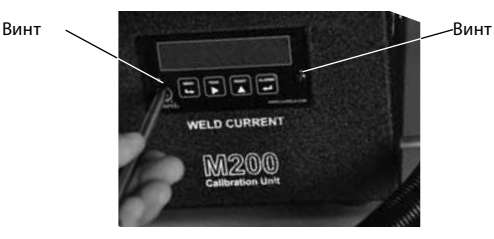

Рис. 12 — винты панельного измерительного блока

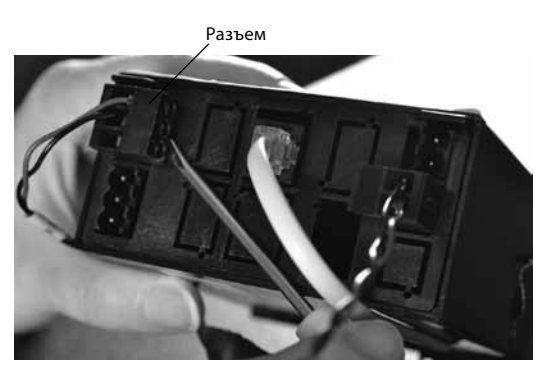

Рис. 13 — соединения панельного измерительного блока

# Устранение неисправностей

| Сообщение<br>о рабочем<br>состоянии                       | Описание                                                                                                    | Способ устранения                                                                                                    |
|-----------------------------------------------------------|----------------------------------------------------------------------------------------------------|----------------------------------------------------------------------------------------------------|
| Произошла<br>неизвестная<br>ошибка                        | Невозможно выполнить<br>калибровку по неизвестной<br>причине.                                                                                                    | Повторите процедуру<br>калибровки. Если<br>ошибка повторяется,<br>обратитесь за<br>помощью к<br>уполномоченному<br>представителю<br>компании Swagelok.                                                                                                    |
| Не подключено<br>калибровочное<br>устройство              | Источник питания М200<br>не может обнаружить<br>подключенное<br>калибровочное устройство.                                                                             | Убедитесь, что<br>подсоединены<br>сварочные кабели и<br>многожильный кабель.<br>Если они<br>подсоединены, в<br>источнике питания<br>M200 перейдите на<br>вкладку «Установка/<br>Operation (Работа)»<br>и убедитесь,<br>что в качестве<br>подключенного<br>вспомогательного<br>средства выбрано<br>«Устройство<br>калибровки». |
| Не<br>подсоединены<br>сварочные<br>кабели                 | К источнику питания M200 и<br>калибровочному устройству<br>не подсоединен сварочный<br>кабель.                                                                        | Подсоедините<br>сварочный кабель<br>к источнику<br>питания М200 и<br>калибровочному<br>устройству.                                                                                                    |
| Электродный<br>кабель вставлен<br>не в тот разъем         | Электродный кабель<br>(красный) в калибровочном<br>устройстве подсоединен не<br>к тому разъему диапазона<br>(низк., средн. или высок.).                               | Подсоедините<br>электродный кабель<br>к разъему диапазона,<br>указанному на экране<br>источника питания M200.                                                                                                    |
| Не подсоединен<br>многожильный<br>кабель ввода-<br>вывода | Многожильный кабель (разъем<br>ввода-вывода) подключен<br>к источнику питания M200,<br>но не подсоединен к<br>калибровочному устройству.                              | Подсоедините<br>многожильный кабель<br>к калибровочному<br>устройству.                                                                                                    |
| Превышение<br>максимально<br>допустимого<br>отклонения    | Регулировки, выполняемые<br>источником питания<br>M200, выходят за пределы<br>нормального диапазона.<br>Возможны проблемы с<br>калибровкой источника<br>питания M200. | Повторите процедуру<br>калибровки. Если<br>ошибка повторяется,<br>обратитесь за помощью<br>к уполномоченному<br>представителю<br>компании Swagelok.                                                                                                    |
| Калибровка не<br>выполнена                                | Не удалось выполнить<br>калибровку тока для<br>последнего заданного<br>уровня. Возможны проблемы<br>с калибровкой источника<br>питания М200.                          | Повторите процедуру<br>калибровки не более<br>еще двух раз. Если<br>ошибка повторяется,<br>обратитесь за помощью<br>к уполномоченному<br>представителю<br>компании Swagelok.                                                                                                    |

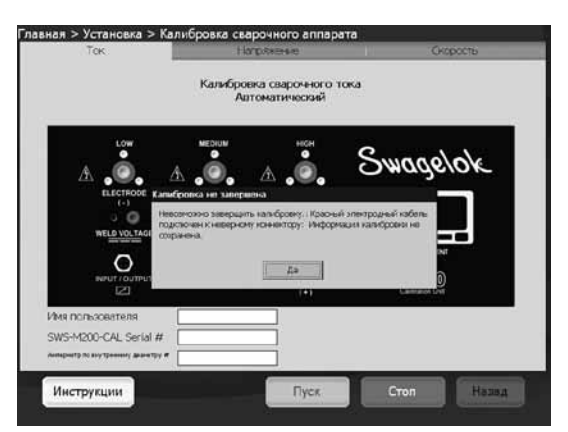

Рис. 14 — сообщение об ошибке